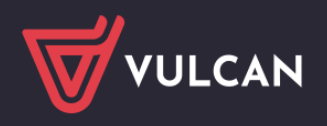

# Jak korzystać z modułu Szybkie wyszukiwanie?

Moduł **Szybkie wyszukiwanie** to narzędzie umożliwiające szybki dostęp do planów lekcji uczniów, nauczycieli, oddziałów oraz przeglądu zajętości sal lekcyjnych w szkole. Moduł został zaprojektowany z myślą o przyspieszeniu codziennej pracy sekretarzy, nauczycieli i dyrektorów. Dzięki prostemu interfejsowi oraz bieżącemu odzwierciedleniu danych z systemu, użytkownicy mogą w łatwy sposób sprawdzić, gdzie aktualnie odbywają się zajęcia lub które pomieszczenia są wolne.

## Uruchamianie modułu

1. Z poziomu strony głównej systemu kliknij kafel Szybkie wyszukiwanie.

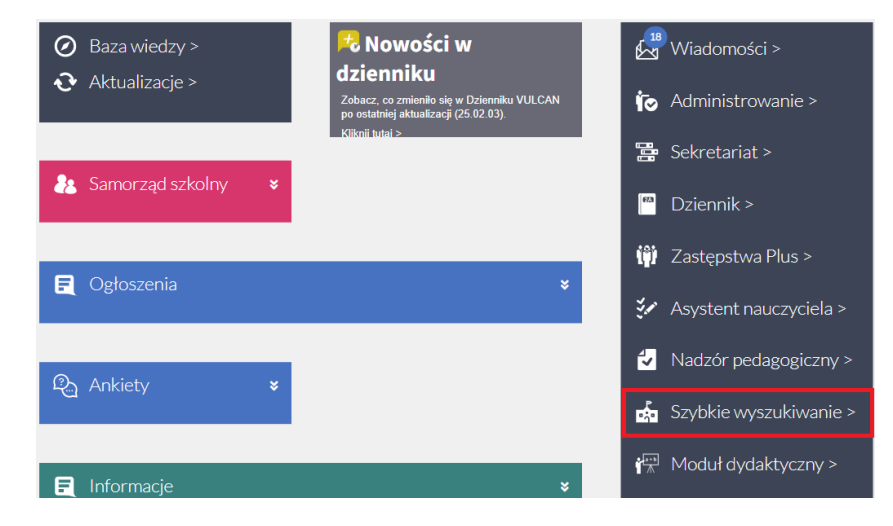

2. Jeśli znajdujesz się w innym module, wybierz "Szybkie wyszukiwanie" z listy rozwijanej w górnym menu.

|               | 🔒 Wyloguj            | ι. | <b>(</b> 75 | V      | Patrycja [PŁ] 🔻          |
|---------------|----------------------|----|-------------|--------|--------------------------|
|               | Przejdź do           |    |             | Zespół | Szkolno-przedszkolny im. |
| Przejdź do St | Wiadomości           | _  |             |        | Vulcanistów              |
| FIOUUKION     |                      |    |             |        | Start                    |
|               | Start                |    |             |        | Wiadomości               |
|               | Sekretariat          |    |             |        | Administrowanie          |
|               | Dziennik             |    |             |        | Sekretariat              |
|               | Zastępstwa Plus      |    |             |        | Dziennik                 |
|               |                      |    |             |        | Zastępstwa Plus          |
|               | Asystem hadezycicia  |    |             |        | Nadzór pedagogiczny      |
|               | Nadzór pedagogiczny  |    |             |        | Szybkie wyszukiwanie     |
|               | Szybkie wyszukiwanie |    |             |        | Moduł dydaktyczny        |
|               | Moduł dydaktyczny    |    |             |        | Wyloguj                  |

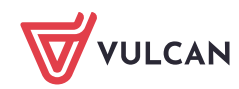

## Wyszukiwanie uczniów i nauczycieli

Aby sprawdzić plan zajęć konkretnego ucznia lub nauczyciela, przejdź do odpowiedniej zakładki w module Szybkie wyszukiwanie — "**Uczeń**" lub "**Nauczyciel**".

W polu wyszukiwania wprowadź minimum trzy znaki imienia lub nazwiska osoby, której plan chcesz sprawdzić. System automatycznie rozpocznie wyszukiwanie i wyświetli listę pasujących wyników.

| Szukaj ucznia na planie                  |  |
|------------------------------------------|--|
| Szukaj                                   |  |
| U Przykładowy <b>Ucz</b> eń 4c (SPVtest) |  |
|                                          |  |

Po wybraniu ucznia lub nauczyciela, po prawej stronie widoku wyświetli się plan lekcji na **bieżący dzień**. Możesz również kliknąć przycisk "**Cały plan zajęć**", aby przejść do widoku tygodniowego, który prezentuje rozkład lekcji dla całego aktualnego tygodnia.

| × |                           | Dzisiejszy plan zajęć                          |
|---|---------------------------|------------------------------------------------|
|   | Przykłado<br>Czwartek 15. | wy Uczeń 4c (SPVtest)<br>05.2025               |
|   | 07:00                     |                                                |
|   | 61.00                     |                                                |
|   | 08:00                     |                                                |
|   | 09:00                     | 08:55 - 09:40<br>Język polski<br>Patrycja [PL] |
|   | 09:55                     | 09:50 - 10:35<br>Przyroda<br>Patrycja [PL]     |
|   | 11:00                     | 10:45 - 11:30<br>Przyroda<br>Patrycja [PL]     |
|   | 12:00                     | 11:50 - 12:35<br>Informatyka<br>Patrycja [PL]  |
|   | 13:00                     | 12:50 - 13:35                                  |
|   |                           | Cały plan zajęć Wróć do wyszukiwania           |

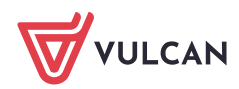

2/5

W widoku planu prezentowane są następujące informacje:

- nazwa przedmiotu,
- imię i nazwisko nauczyciela prowadzącego daną lekcję,
- numer sali lekcyjnej, w której odbywają się zajęcia.

W przypadku, gdy numer sali nie jest widoczny przy którejś z lekcji, oznacza to, że sala **nie została przypi**sana w planie oddziału.

Plan wyświetlany w module Szybkie wyszukiwanie uwzględnia aktualne zmiany z Księgi zastępstw – w tym przeniesienia, zastępstwa i lekcje odwołane. Dzięki temu użytkownicy mają zawsze dostęp do aktualnych danych, bez konieczności przeglądania osobnych modułów.

#### Wyszukiwanie oddziałów

Aby sprawdzić plan lekcji konkretnego oddziału, przejdź do zakładki "Oddział" w module Szybkie wyszukiwanie. W polu wyszukiwania wprowadź minimum jeden znak (np. numer klasy lub literę), aby system wyświetlił listę pasujących oddziałów. Po wybraniu interesującej klasy, po prawej stronie ekranu pojawi się plan zajęć na bieżący dzień.

Kliknij przycisk "**Cały plan zajęć**", aby przejść do widoku tygodniowego, który zawiera szczegółowy rozkład lekcji dla wybranego oddziału w aktualnym tygodniu szkolnym.

Wyświetlany plan uwzględnia wszelkie zmiany wynikające z Księgi zastępstw – w tym przeniesienia lekcji, zastępstwa nauczycieli oraz zajęcia odwołane.

# Przegląd zajętości sal

Zakładka **"Sala"** umożliwia sprawdzenie zajętości poszczególnych pomieszczeń w szkole. W przeciwieństwie do pozostałych zakładek, tutaj nie ma pola wyszukiwania — wszystkie sale są prezentowane w kolejności alfabetycznej.

Kliknij wybraną salę, aby po prawej stronie widoku zobaczyć jej plan zajętości w danym dniu. Widok ten pozwala szybko sprawdzić, które godziny są zajęte, a które pozostają wolne.

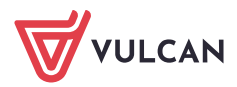

| SZYBKIE WYSZUKIWANIE    |                                              |                  | <b>_</b> ×          | Dzisiejszy plan zajęć                |
|-------------------------|----------------------------------------------|------------------|---------------------|--------------------------------------|
| 🗖 czwartek 15.05.2025r. | Szukaj sali                                  |                  | sala1<br>Czwartek 1 | 5.05.2025                            |
| Szukaj na planie        |                                              | Tylko dostępne 🧷 | 07:00               |                                      |
|                         | info                                         |                  |                     |                                      |
|                         | jezy                                         |                  | 08:00               | 08:00 - 08:45                        |
|                         | 53                                           |                  |                     | Historia (salat)<br>4015             |
|                         | salat                                        |                  | 09:00               |                                      |
|                         | o sala2                                      |                  |                     |                                      |
|                         |                                              |                  |                     |                                      |
|                         |                                              |                  | 10:03               |                                      |
|                         |                                              |                  |                     |                                      |
|                         |                                              |                  | 11:00               |                                      |
|                         | VULCAN                                       |                  |                     |                                      |
|                         |                                              |                  | 12:00               |                                      |
|                         |                                              | 501P             | 40.00               |                                      |
|                         |                                              | 5333<br>         | 13:00               |                                      |
|                         | Copyright © VULCAN sp. z o. o. 2025 - UONET+ |                  |                     | Cały plan zajęć Wróć do wyszukiwania |

Kliknij opcję "**Cały plan zajęć**", aby przejść do widoku tygodniowego, który prezentuje szczegółowy harmonogram wykorzystania danej sali lekcyjnej w całym bieżącym tygodniu.

Jeśli sala nie została przypisana do żadnych zajęć, plan pozostanie pusty.

#### Sprawdzanie dostępności sal w danej godzinie

Moduł Szybkie wyszukiwanie umożliwia także sprawdzenie, które sale są wolne w określonym przedziale czasu.

Aby skorzystać z tej funkcji:

Zaznacz opcję "Tylko dostępne".

| Szukaj sali    |                  |   |
|----------------|------------------|---|
|                | Tylko dostępne 🛑 |   |
| Pokaż dostepne |                  | Ŧ |
|                |                  |   |

Wskaż godzinę lub zakres godzin, które Cię interesują.

| Sz | zukaj sali       |   |
|----|------------------|---|
|    | Tylko dostępne 💶 |   |
|    | Pokaż dostępne   | • |
|    |                  |   |

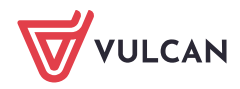

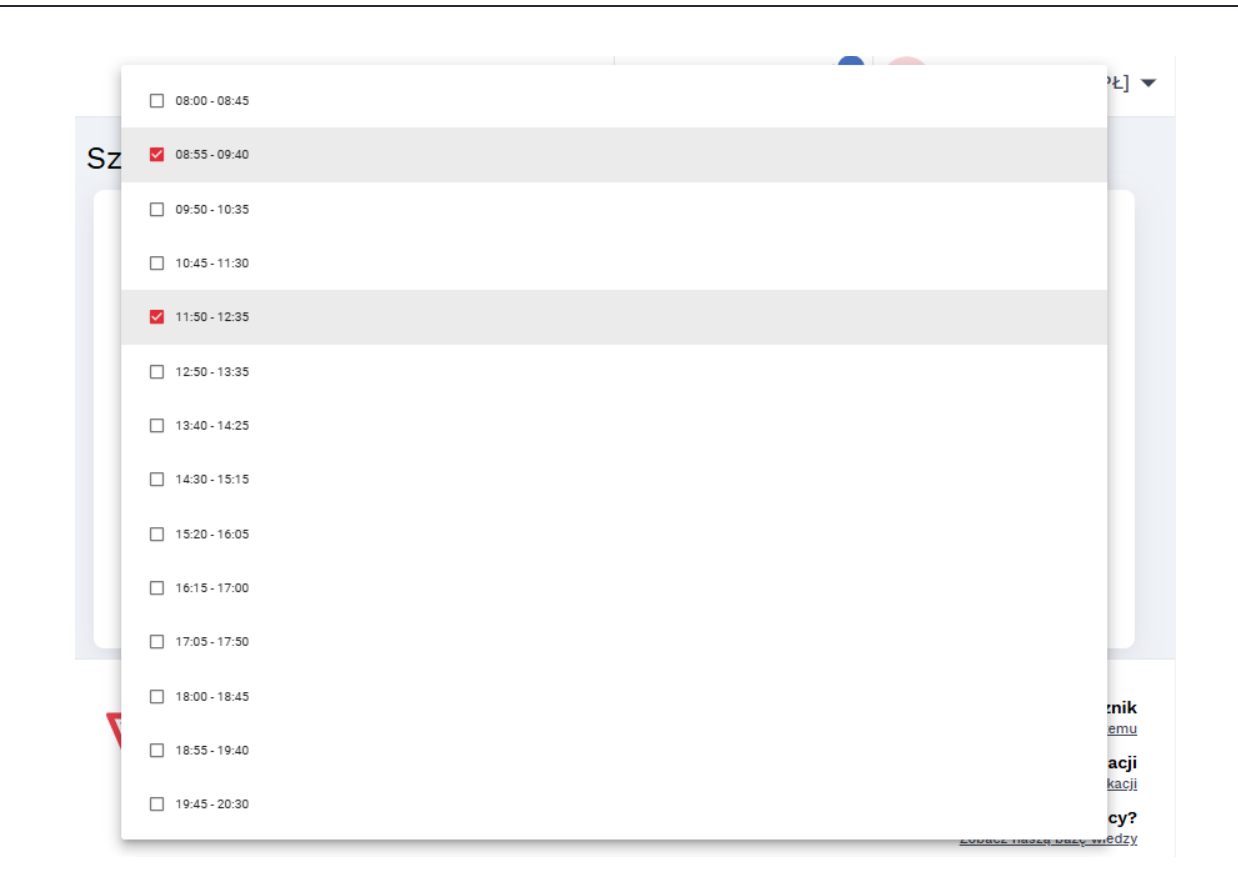

System automatycznie wyświetli listę wszystkich sal, które są wolne w tym przedziale czasowym.

Dzięki tej funkcji możesz w łatwy sposób znaleźć odpowiednie pomieszczenie na dodatkowe zajęcia, spotkanie czy zaplanować zastępstwo.

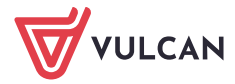